# how to: CHANGE OR CANCEL YOUR PSN AUTO PAY

AUTO-PAYS

Active Auto-Pay Items

Account

Number

AUTO-PAYS

Active Auto-Pay Items

Account

Number

AUTO-PAYS

Active Auto-Pay Items

Account

Numbe

City of ABC

Business

City of ABC

Business

City of ABC

### Step 1.

#### TO CHANGE:

Log in to your PSN account and navigate to Payments>Manage Auto-Pay. If you have an exisiting Auto-Pay, it will be listed on this screen.

### Step 2.

To update your Auto-Pay (ex. the amount of your rent has changed), check the box to the left of your active Auto-Pay and click "Change."

## Step 3.

Update your information as needed and click "Continue." Then verify your updated information and click "Submit Payment" to confirm your Auto-Pay.

**TO CANCEL:** 

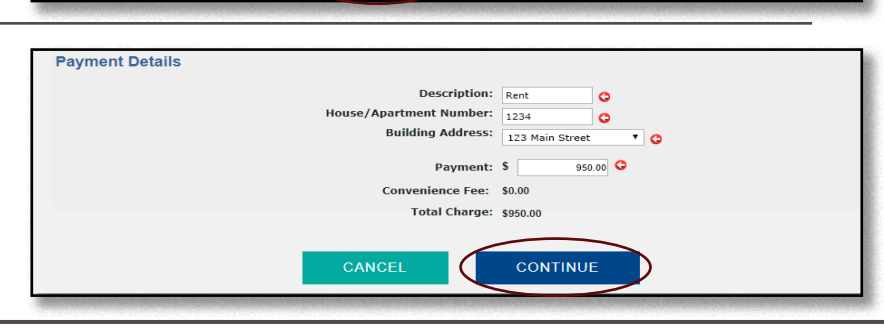

Тур

CHECK

(9999)

Type

CHECK

(9999)

\$950.00

Amount

\$950.00

11/29/2019

11/29/2019

ADD

RT123456

Account

ID

RT123456

Account

ID

RT123456

CHANGE

Type

CHECK

(9999)

\$950.00

11/29/2019

ADD

CHANGE

#### Step 1.

If you'd like to cancel your Auto-Pay, check the box to the left of your active Auto-Pay and click "Cancel."

# Step 2.

Complete your Auto-Pay cancellation by clicking "Confirm Cancellation."

**NOTE:** If you see the message highlighted on the right, you have a payment pending for the Auto-Pay you're cancelling. If you'd like to cancel the pending payment, check the box to the left of the message BEFORE hitting "Confirm Cancellation." Leaving the box unchecked will allow the pending payment to go through.

#### AUTO-PAY CANCELLATION Verify this is the Auto-Pay you want to cancel. You must cancel your Auto-Pay 48 hours before it is scheduled to run. You must click CONFIRM below to cancel the Auto-Pay. Account Number Business Name Payment Method Amount City of ABC \$1.000.00 005003-012 Check CONFIRM CANCELATION If you want the payment to run, leave the box unchecked. You must click CONFIRM below to cancel the payment. Account Number Business Name Amount Payment Statu City of ABC \$1 000 00 005003-012 11/15/2019 Pending Verify this is the Auto-Pay you want to cancel. You must cancel your Auto-Pay 48 hours before it is schedul

run. You must click CONFIRM below to cancel the Auto-Pay

Payment Service Network Inc

Cancel

Auto-

Pay

Cancel

Cancel

Auto-

Pay

Cancel

12/2/2019

Next Pay

12/2/2019

Often

2nd of the

month

Ofter

2nd of the

month

Often

2nd of the

12/2/2019

(None)